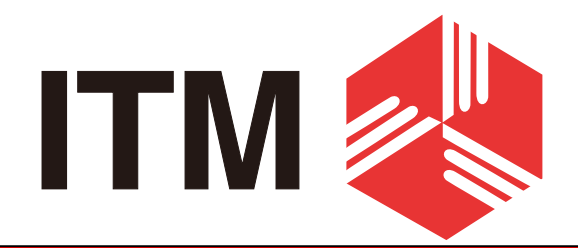

# sensorAD

# **Owner's Manual**

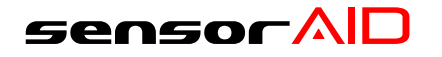

- 1. Sensor AID Introduction
- 2. Diagnosing a Sensor / Results Description
- 3. New Sensor
- 4. Auto Duplicate
- 5. Manual Duplicate
- 6. Program Blank Sensor
- 7. Sensor AID Settings
- 8. Software Update
- 9. Warranty

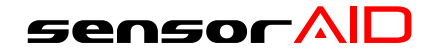

Sensor AID is design to Diagnose and interacts with tire pressure sensor through wireless(radio frequency) communication to:

- Retrieve data from tire pressure sensor
- Verify the identity of each tire pressure sensor mounted on the wheels
- Assist technicians service TPMS

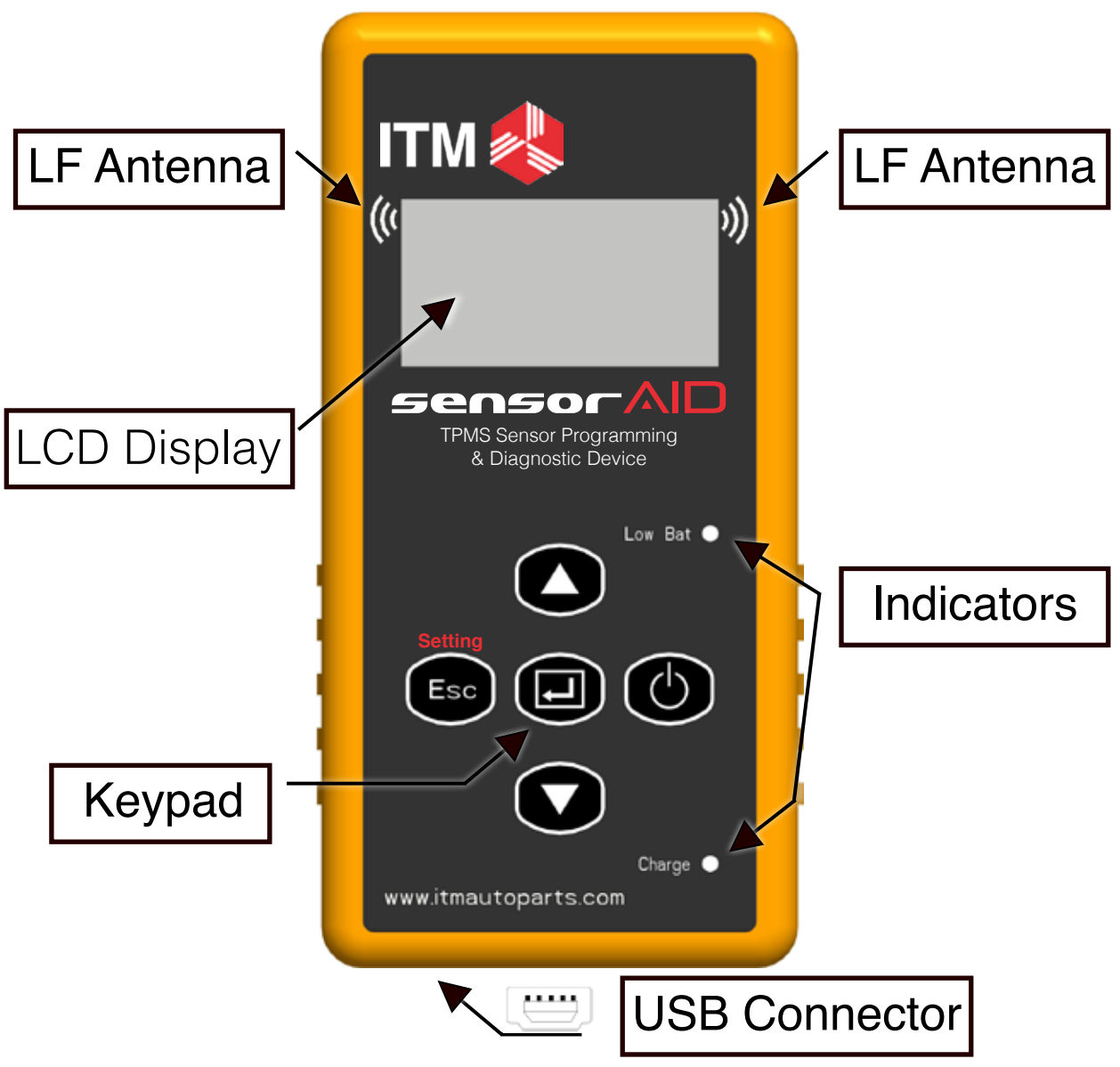

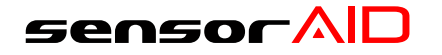

**Keypad Summary** 

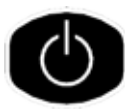

Power On / Off

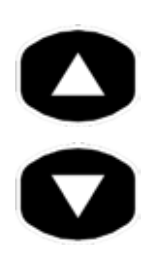

Navigation through menu and cruise parameter up and down

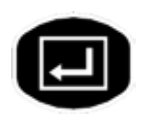

Selection key, press enter to select function or validate a parameter

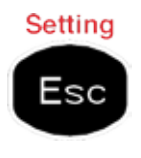

Esc key, press to return to the previous menu without parameter validation, setting key configure setting of the Sensor AID

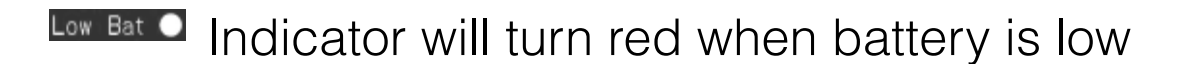

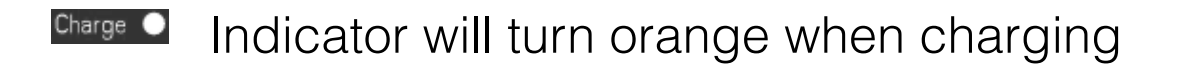

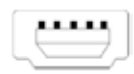

The USB connection allows software update via ITM software

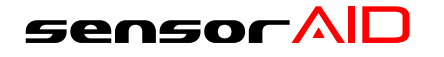

#### Power On The Device

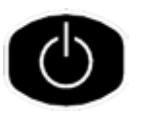

Press and hold the power key to power on the device

During power on, The device display the ITM logo.

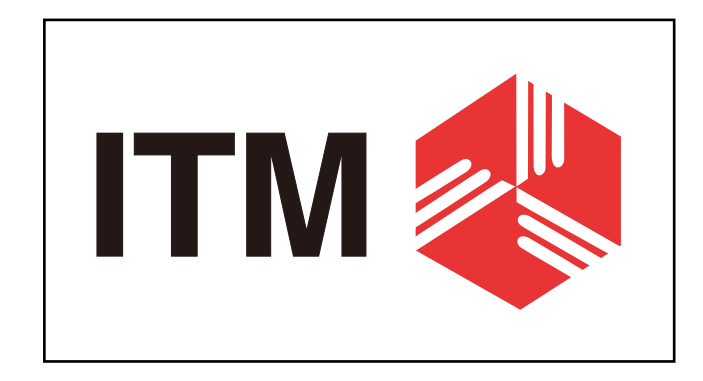

Software revision number follows after the ITM logo.

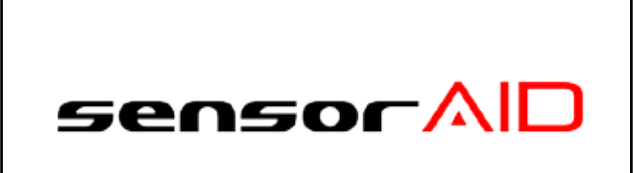

0.1 ® 2011.8

Now the device is at the maker selection menu

MAKER SELECTION A B C D E F G H I J K L M N O P Q R S T U V W X Y Z

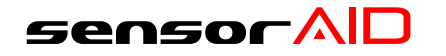

# **Diagnosing a Sensor**

#### **Diagnose Sensor**

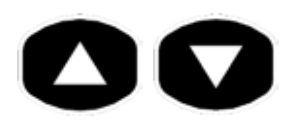

Use arrow key to scroll up and down between maker

Maker selection: Use the arrow key 🛆 💟 to browse alphabets of carmakers, enter by using the "selection" key 🕑

# MAKER SELECTION A B C D E F G H I J K L M N O P Q R S T U V W X Y Z

Maker selection: Use the arrow key 🖸 💟 to browse automakers, enter by using the "selection" key

| Þ     | В |  |
|-------|---|--|
| BMW   |   |  |
| Buick |   |  |
|       |   |  |

Model selection: Use the arrow key 🔿 🕥 to browse models, enter by using the "selection" key 🗐

| D        | BMW |
|----------|-----|
| 3 SERIES |     |
| 5 SERIES |     |
| 6 SERIES |     |

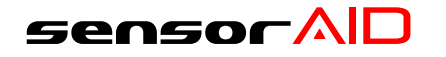

# **Diagnosing a Sensor**

#### **Diagnose Sensor**

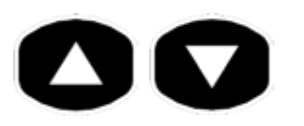

Use arrow key to scroll up and down between maker

Year selection: Use the arrow key 🖉 💟 to Select year and enter by using the "selection" key 💷

### 5 SERIES

2002-05 (433)

2006-11 (433)

Function selection: Use the arrow key 🛆 💟 to Select Diagnose sensor and press the selection key 🗐 to Diagnose

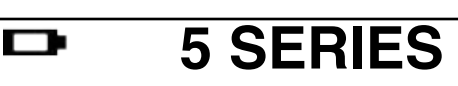

DIAGNOSE SENSOR

NEW SENSOR

Diagnosing Sensor:

Sensor AID will now activate the sensor, sensor respond time may very, depends on snesor type and brand. Sensor AID will beep after receving sensor information

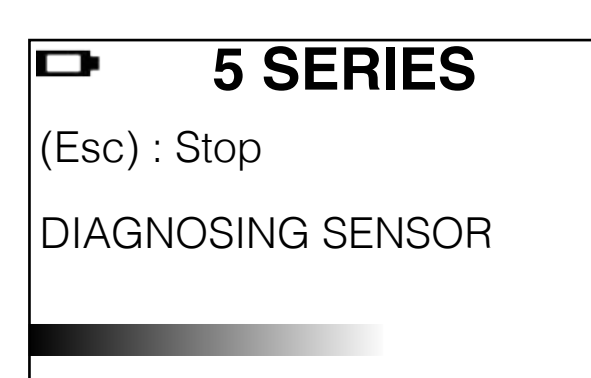

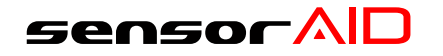

**Diagnosing a Sensor** 

**Results Description** 

# The picture below is an example of sensor data communication result

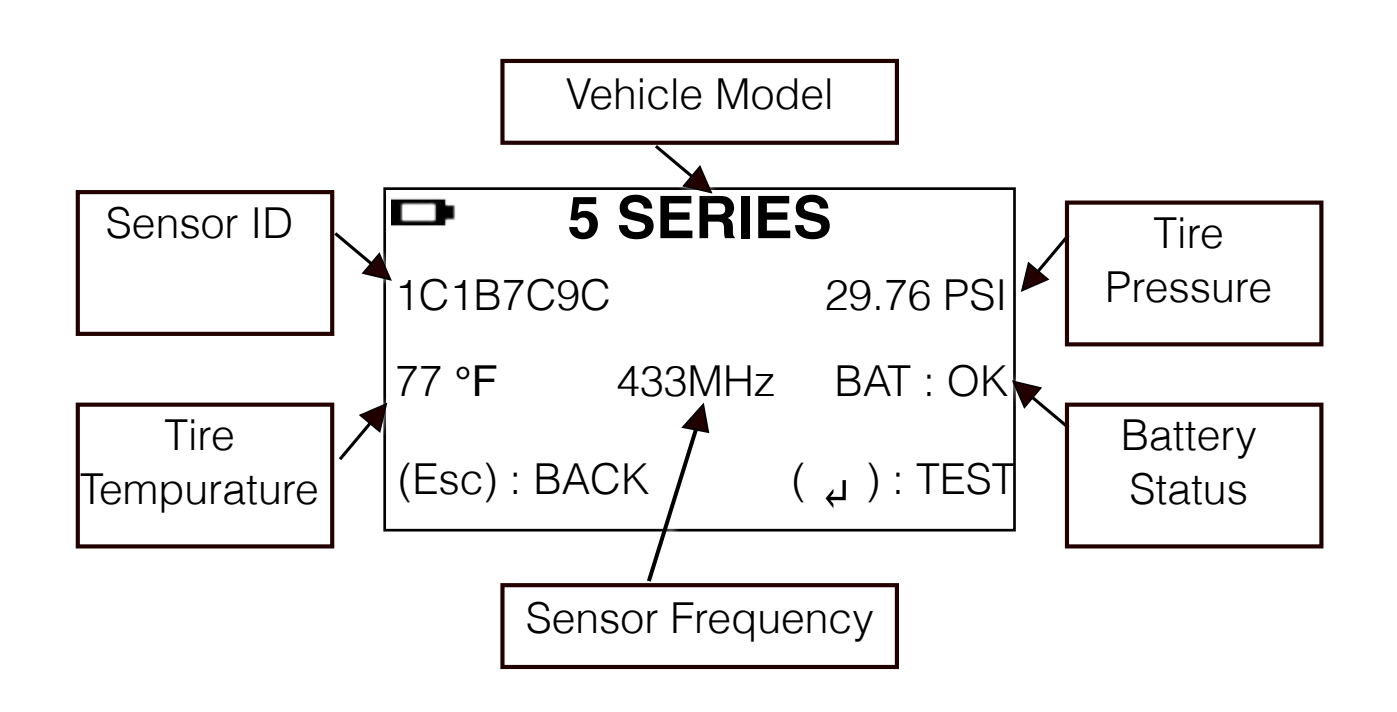

\*\*Note: The Sensor AID will identify the sensor information that is transmitted. Not all sensors transmit every piece of information shown.

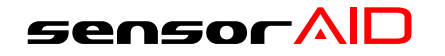

## New Sensor

#### Duplicate an O.E sensor

This function is design for you to by pass OBD II and automatically duplicate an O.E Sensor.

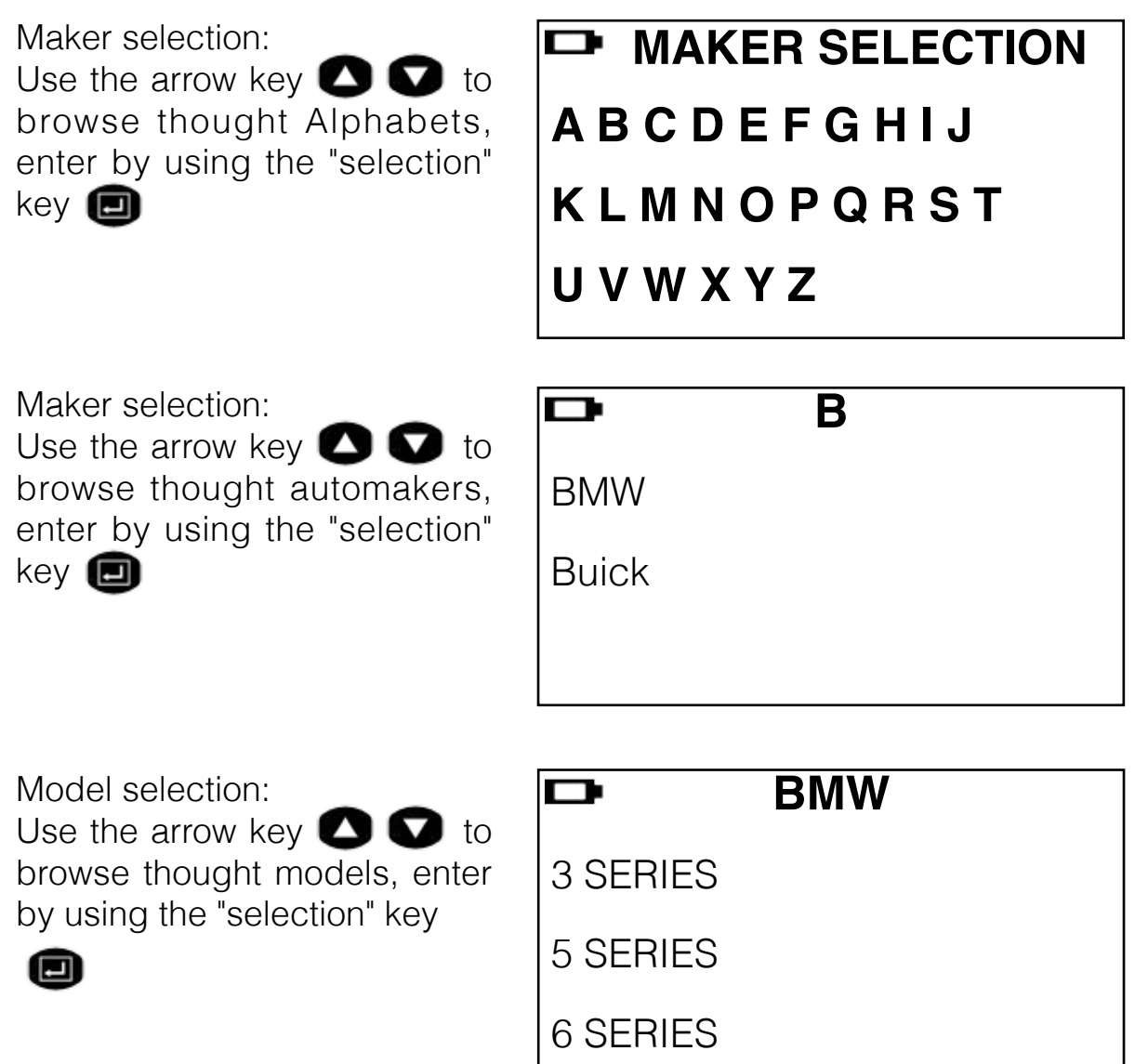

# \*\* Note: Duplicate and Program funcation will only work with ITM's Uni-sensor and Uni-sensor only.

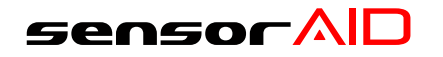

## **New Sensor**

#### Duplicate an O.E sensor

This function is design for you to by pass OBD II and automatically duplicate an O.E Sensor.

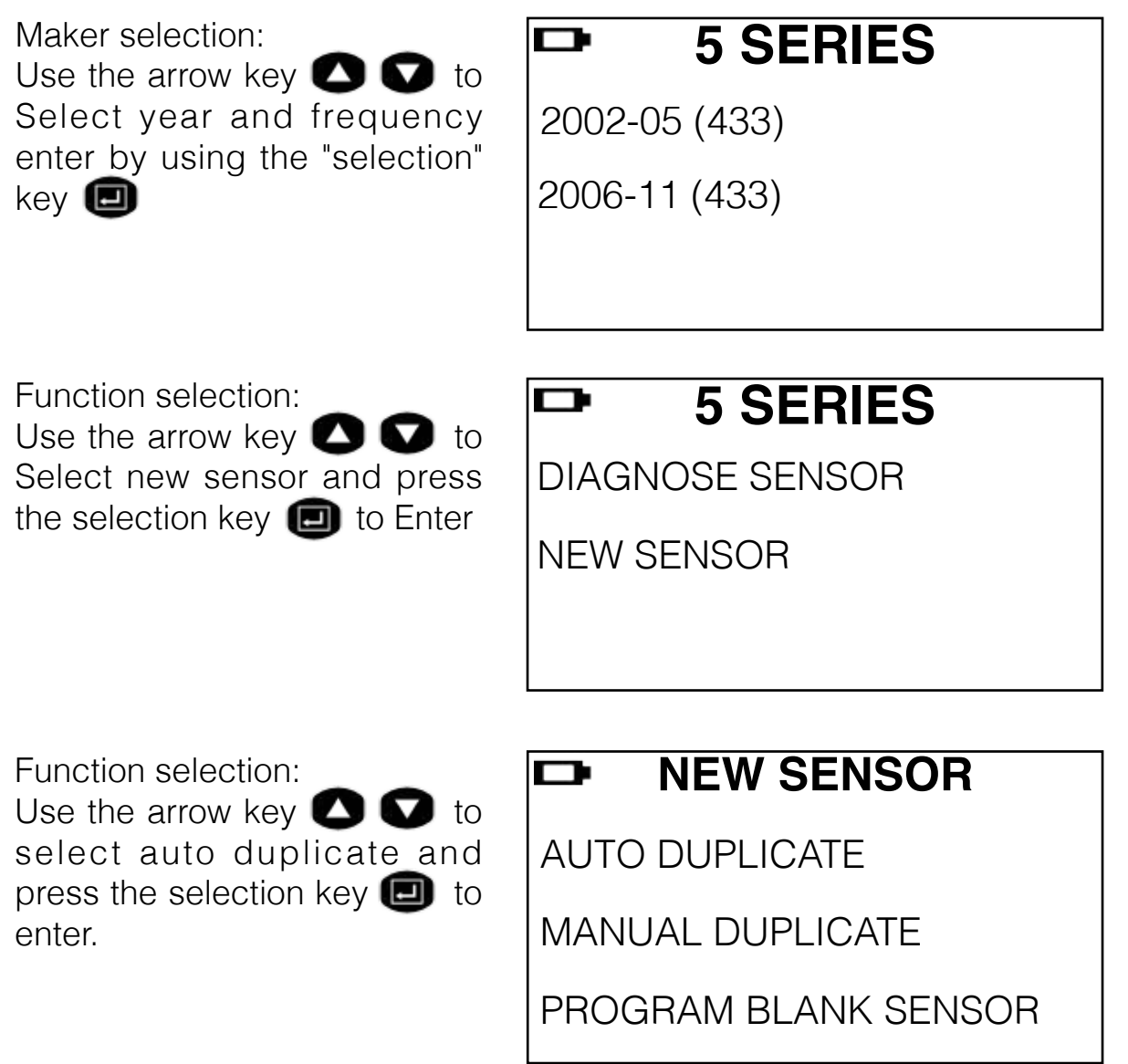

# \*\* Note: Duplicate and Program funcation will only work with ITM's Uni-sensor and Uni-sensor only.

**Owner's Manual** 

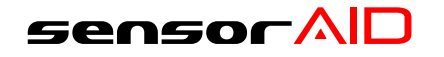

# Auto Duplicate

#### Auto Duplicate an O.E sensor

This function is design for you to by pass OBD II and automatically duplicate an O.E Sensor.

Search ID Process: Sensor AID will now search the sensor ID, sensor respond time may very, depends on snesor type and brand. Sensor AID will beep after

receving sensor information

Duplicate Sensor:

Sensor AID will now display the O.E sensor ID, press the selection key 
to program Uni-sensor

Duplicate Complete:

Sensor AID will now duplicate the sensor for you, following by Erasing Flash, Program sensor and Verifying, you will hear 2 short beep when the sensor is duplicated.

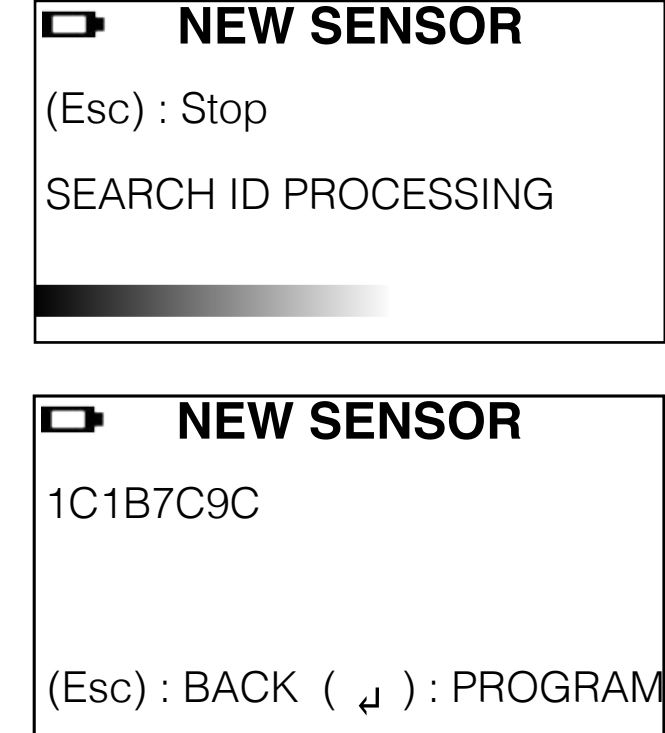

#### NEW SENSOR

PROGRAMMED SUCCESSFUL

(Esc): BACK ( ال ): PROGRAM

# \*\* Note: Duplicate and Program function will only work with ITM's Uni-sensor and Uni-sensor only.

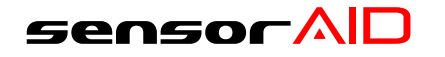

# Manual Duplicate

#### Manual Duplicate an O.E sensor

This function is design for you to by pass OBD II and manually duplicate an O.E Sensor.

Function selection: Use the arrow key 🖉 💟 to select manual duplicate and press the selection key 🗐 to enter.

#### NEW SENSOR

AUTO DUPLICATE

MANUAL DUPLICATE

PROGRAM BLANK SENSOR

O.E ID Locator:

Use the O.E ID Locator will help you find the Sensor ID on a dead O.E sensor.

enter by using the "selection" key

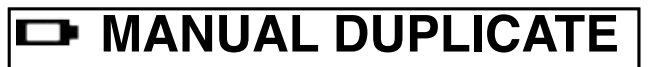

O.E ID LOCATOR

INPUT ID

Manufacture Selection: Use the arrow key 🔿 🕥 to select the manufacture of the O.E sensor. enter by using the "selection" key 🗐

| Ď    | Manufacture              |
|------|--------------------------|
| VDO  |                          |
| BERU |                          |
| LEAR |                          |
|      | D<br>VDO<br>BERU<br>LEAR |

# \*\* Note: Duplicate and Program function will only work with ITM's Uni-sensor and Uni-sensor only.

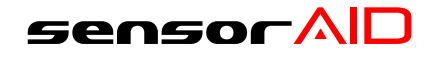

# Manual Duplicate

#### Manual Duplicate an O.E sensor

This function is design for you to by pass OBD II and manually duplicate an O.E Sensor.

ID Locator:

This will show you where the ID is located some manufacture may have more than one type of sensors use the arrow key to browse, to go back press the Esc key BERU

Input ID:

Use the Input ID function will allow you to input the ID from O.E Sensor to program the Uni-sensor, press the selection key 
to enter

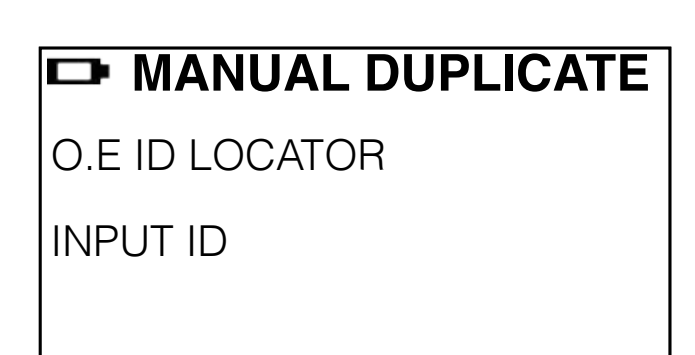

Input Sensor ID: Use the arrow key 🖸 💟 to browse, press the selection key 💼 to enter the ID

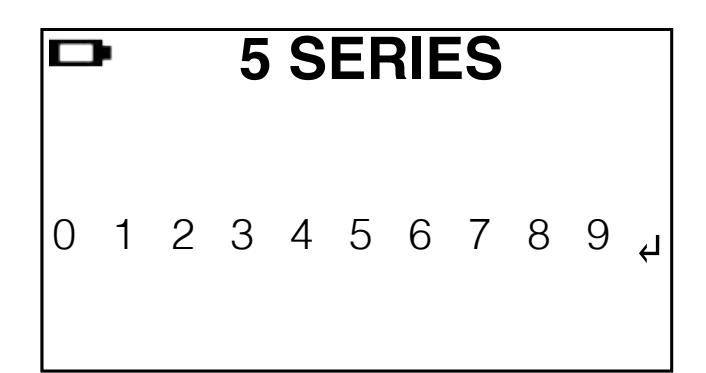

# \*\* Note: Duplicate and Program function will only work with ITM's Uni-Sensor and Uni-sensor only.

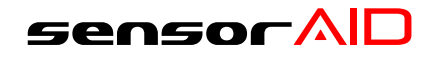

## **Program Blank Sensor**

#### Programming a blank sensor

This function is design for you to program a blank sensor to O.E format for vehicle with autorelarn function.

Function selection: Use the arrow key 🔊 🔊 to select program blank sensor and press the selection key ito enter.

\*\* Note make sure the correct sensor is insert in the cradle.

Program Blank Sensor: Sensor AID will now program the sensor for you, following by Erasing Flash, Program sensor and Verifying.

Program compelete:

When the Program process is complete, you will hear 2 short beep when the sensor is programed.

#### NEW SENSOR

AUTO DUPLICATE

MANUAL DUPLICATE

PROGRAM BLANK SENSOR

#### NEW SENSOR

(Esc): Stop

PROGRAM SENSOR ....

#### NEW SENSOR

PROGRAMMED SUCCESSFUL

(Esc) : BACK ( إ ) : PROGRAM

# \*\* Note: Duplicate and Program function will only work with ITM's Uni-sensor and Uni-Sensor only.

**Owner's Manual** 

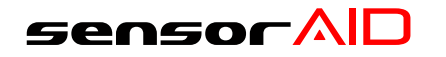

# Sensor AID Settings

SETTING

#### **Device Setting**

English

°F

PS

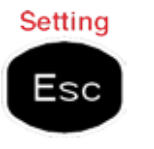

Press Esc to go in to setting at maker selection menu

LANGUAGE:

PRESSURE:

**TEMPERATURE:** 

Language:

Use the selection key (D) to choose the language you perfer.

\*English, French, Spanish.

Temperature:

Use the selection key 💷 to choose between Fahrenheit and Celsius.

| D      | SETTING |         |
|--------|---------|---------|
| LANGU  | AGE:    | English |
| TEMPER | RATURE: | °F      |
| PRESSL | JRE:    | PSI     |

Pressure:

Use the selection key 🙂 to choose between PSI and kPa.

| D      | SETTING |         |
|--------|---------|---------|
| LANGUA | AGE:    | English |
| TEMPER | ATURE:  | °F      |
| PRESSU | RE:     | PSI     |

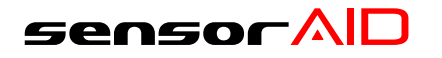

#### **Device Setting**

05

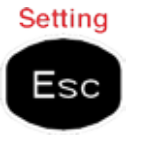

Press Esc to go in to setting at maker selection menu

#### ID Format:

Change the ID format between decimal and hexadecimal with the selection key the preset setting is AUTO that automatically change format based on input.

#### Auto off:

User can adjust how quickly the tool will turn off after a period of non-use. This feature can also be disabled. press the selection key (D) to select desired auto off time

#### Display contrast:

User can adjust the contrast of display. press the selection key D to highlight and use the arrows C to adjust between 01 to 30

| ⊐ SE       | TTING |
|------------|-------|
| ID FORMAT: | Auto  |
| AUTO OFF:  | 3min  |

DISPLAY CONTRAST:

| ID FORMAT:        | Auto |
|-------------------|------|
| AUTO OFF:         | 3min |
| DISPLAY CONTRAST: | 05   |

| ID FORMAT:        | Auto |
|-------------------|------|
| AUTO OFF:         | 3min |
| DISPLAY CONTRAST: | 05   |

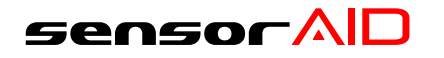

#### **Device Setting**

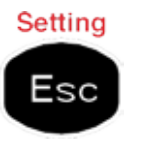

Press Esc to go in to setting at maker selection menu

#### Device S/N:

The device seireal number is for you to update the device's firmware via CD or internet.

\*\* Note all the update firmware is Synchronous to the device's serieal number.

#### Buzzer:

User can adjust the device to beep after receiving tire sensor information. press the selection key 🗇 to buzzer and use the arrows 🛆 🕶 to adjust between on and off

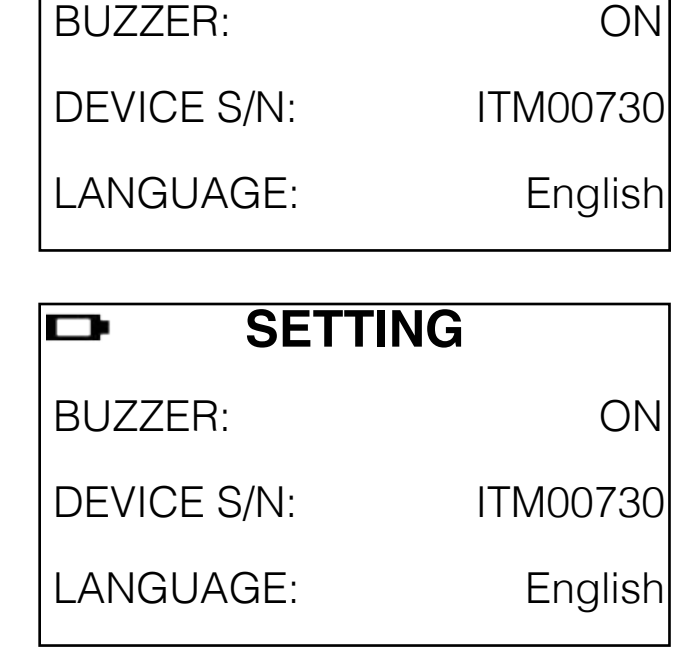

SETTING

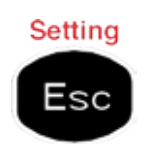

Press Esc again to go back to maker selection

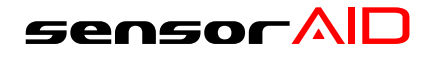

# Software Update

#### Software Installation

 Insert the CD, supplied with instrument, into the PC drive and click on the ITM icon to start the installation
 The following screen will appear. Click " Install "

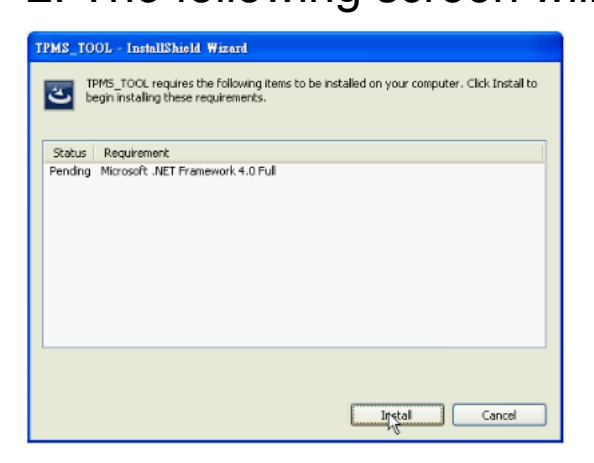

\*\* Note This screen will only appear if you don't have Microsoft .Net Framwork 4.0 installed.

This process will take a while to complete.

3. The following window will appear, Please click " Next "

\*\* Note Please read the license agreement carefully, and select " I accept the terms in the license agreement " and click " Next " to complete the software installation.

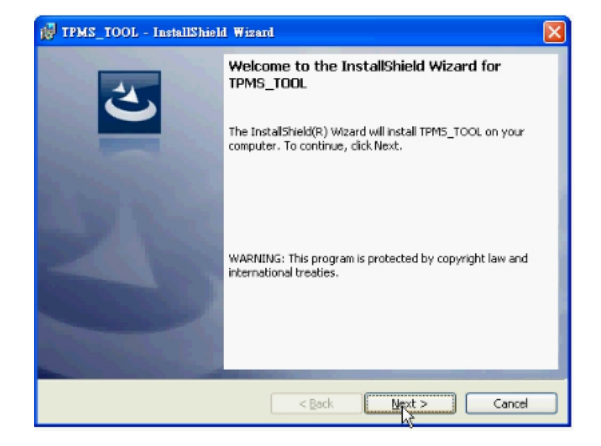

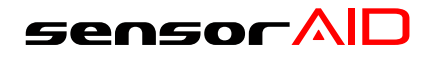

## Software Update

#### **Device Software Update**

 Connect the USB cable from Sensor AID to the PC, Clickon the ITM TPMS update icon to start the program.
 The following screen appears, When you see USB connected, Click open file to select the newest update file you download from the web or the newest CD you obtain

| 🛃 Uni sensor TPMS UPDATE                                                          | 100L ¥1.06                      | 🖃 🗆 🔀      |
|-----------------------------------------------------------------------------------|---------------------------------|------------|
| Button Open File                                                                  | File name message<br>empty file |            |
| Program                                                                           | License number<br>00000044ECD2  |            |
| Update status<br>Stand By                                                         | Progress 100%                   | USB status |
| Tool message<br>USB Disconnect<br>USB Disconnect<br>USB Disconnect<br>USB Connect |                                 |            |

3. Click program after the file is selected to start the update process.

\*\* Note Every device have it's unique license number, the software must match the license number to update.

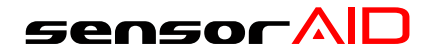

# Software Update

**Device Software Update** 

4. The update process should look like the following window, the update status light will flash yellow light during the update.

5. when the update is complete the update status light will be soild green

| 😻 Uni-sensor TPMS UPDATE TOO                                                                                                    | L ¥1.06                                                                                 |            |
|----------------------------------------------------------------------------------------------------|-----------------------------------------------------------------------------------------|------------|
| Button<br>Open File                                                                                                    | File name message<br>D\TPMS\SP37 kit\ITM database\Car<br>Database\00000044ECD2_V1.0.hex | ITM 🛃      |
| Program                                                                                                    | License number<br>00000044ECD2                                                          |            |
| Update status                                                                                                    | Progress                                                                                | USB status |
| Tool message<br>Update car make<br>Update car model<br>Update car year<br>Update sensor code<br>Update logo<br>Update version<br>Update flash complete |                                                                                         |            |

\*\* Note Every Device will be provided with 1 year free software update.

For the latest version of the software please visit www.itmautoparts.com/TPMSupdate

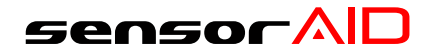

## Warranty

#### **Device Warranty**

ITM autoparts products are guaranteed from material defects for 365 days after the date of purchase. If the product fails under normal circumstances within the first year, ITM autoparts will repair or replace the product. Product will not be replaced or repaired if damaged from misuse or incorrect application. To obtain repair or replacement of the product under warranty, contact ITM autoparts at 1-310-225-5555. Proof of purchase and date of purchase is required to validate the warranty claim.

ITM autoparts is not liable for any direct or consequential loss or property damage arising from use of product.

Note: Warranty does not cover tire valves or screws for tire valves. The tire valves and screws need to be replaced when rotating tires, changing tires or changing the TPMS sensors. If installing/ reinstalling a TPMS sensor, new valves and screws should be used.

Warning: Only use ITM autoparts replacement parts. Using other brands will not allow the system to work and will void the warranty.

#### **FCC Statement**

This equipment has been tested and found to comply with the limits for a Class B digital device, pursuant to Part 15 of the FCC Rules.

These limits are designed to provide reasonable protection against harmful interference in a residential installation.

This equipment generates, uses and can radiate radio frequency energy and, if not installed and used in accordance with the instructions,

may cause harmful interference to radio communications. However, there is no guarantee that interference will not occur in a particular installation.

If this equipment does cause harmful interference to radio or television reception, which can be determined by turning the equipment off and on,

the user is encouraged to try to correct the interference by one of the following measures:

- Reorient or relocate the receiving antenna.
- Increase the separation between the equipment and receiver.
- Connect the equipment into an outlet on a circuit different from that to which the receiver is connected.
- Consult the dealer or an experienced radio/TV technician for help.

#### **FCC Caution**

Any changes or modifications not expressly approved by the party responsible for compliance could void the user's authority

to operate this equipment. . This device and its antenna(s) must not be co-located or operating in conjunction with any other

antenna or transmitter.

#### **FCC Notice**

This device complies with Part 15 of the FCC Rules. Operation is subject to the following two conditions:

(1) This device may not cause harmful interference, and

(2) this device must accept any interference received, including interference that may cause undesired operation.

#### **IC Statement**

The requirement is specified in RSS-GEN Section 5.3.

This device complies with Industry Canada licence-exempt RSS standard(s). Operation is subject to the following two conditions: (1) this device may not cause interference, and (2) this device must accept any interference, including interference that may cause undesired operation of the device.

Le présent appareil est conforme aux CNR d'Industrie Canada applicables aux appareils radio exempts de licence. L'exploitation est autorisée aux deux conditions suivantes : (1) l'appareil ne doit pas produire de brouillage, et (2) l'utilisateur de l'appareil doit accepter tout brouillage radioélectrique subi, même si le brouillage est susceptible d'en compromettre le fonctionnement.

# sensorAD